# Finding Full-Text Online Access for Journals Using Discovery Search

#### **Using Discovery Search**

We will be showing two example journals: a) Science and b) Science News

1. Go to the Libraries' main page at <a href="https://www.library.umass.edu/">https://www.library.umass.edu/</a>. Please note that if you are not already logged into Discovery Search, you may be prompted at some point in the process to log in with your NetID and password.

## Science

2. In the main search box, type *JN "Science"* (including the quotes) and **Search**. Do not change the search to eJournals. Please leave it as Discovery Search.

| Search the Libraries                                               |          |
|--------------------------------------------------------------------|----------|
| Discovery<br>Search WorldCat eJournals Databases Google<br>Scholar |          |
| Discovery Search:                                                  |          |
| JN "Science"                                                       | Q Search |
| Advanced Search                                                    |          |

3. You will then see this as the first result on the results page:

| Discove | ery Search: Find I | books, articles, DVDs & more.                                         |                             |              |        |                       |
|---------|--------------------|-----------------------------------------------------------------------|-----------------------------|--------------|--------|-----------------------|
| JN      | "Science"          |                                                                       | Select a Field (optional) - | Search       |        |                       |
| AND -   | •                  |                                                                       | Select a Field (optional) - | <u>Clear</u> |        |                       |
| AND -   | •                  |                                                                       | Select a Field (optional) - | $\oplus$ $-$ |        |                       |
| Basic S | earch Advance      | d Search <u>Search History</u> >                                      |                             |              |        |                       |
|         |                    |                                                                       |                             |              |        |                       |
|         | Search Re          | esults: 1 - 20 of 1,222,031                                           |                             |              | Releva | ance • Page Options • |
| \$      | Search Re          | LOOKING FOR THIS PUBLICATION?                                         |                             |              | Releva | ince ▼ Page Options ▼ |
| v       | Search Re          | LOOKING FOR THIS PUBLICATION?<br>Science<br>Search within Publication | ٩                           |              | Releva | ince ▼ Page Options ▼ |

4. Click on the journal's name (bold font and blue).

| Discover  | / Search: Find | books, articles, DVDs & more. |                             |        |             |                |
|-----------|----------------|-------------------------------|-----------------------------|--------|-------------|----------------|
| JN "      | Science"       |                               | Select a Field (optional) - | Search |             |                |
| AND -     |                |                               | Select a Field (optional) - | Clear  |             |                |
| AND -     |                |                               | Select a Field (optional) - | +-     |             |                |
| Basic Sea | arch Advance   | ed Search Search History >    |                             |        |             |                |
|           | Search R       | esults: 1 - 20 of 1,222,031   |                             |        | Relevance - | Page Options - |
| v         | Ŷ              | LOOKING FOR THIS PUBLICATION? |                             |        |             |                |
|           |                | Search within Publication     | Q                           |        |             |                |
|           |                |                               |                             |        |             |                |
| x         |                |                               |                             |        |             |                |

5. This brings you to the page for the journal. Click on **Full Text Access**.

| Back                      |                                                                                                    |
|---------------------------|----------------------------------------------------------------------------------------------------|
| Science                   |                                                                                                    |
| Full Text:                | Search within Publication Click here to get this list of databases                                                                                                    |
|                           | American Association for the Advancement of Science (AAAS) 07/03/1880 - present<br>Earth, Atmospheric & Aquatic Science Database 01/01/1988 - 12/23/2005<br>Education Database (ProQuest) 01/01/1988 - 12/23/2005<br>Gale Academic OneFile 07/22/1983 - 12/23/2005<br>Gale General OneFile 07/22/1983 - 12/23/2005<br>Gale In Context: Environmental Studies 07/22/1983 - 12/23/2005<br>Gale OneFile: Agriculture 07/22/1983 - 12/23/2005<br>JSTOR Free Early Journal Content 07/03/1880 - 12/31/1928 |
|                           | ProQuest Social Sciences Premium Collection 01/01/1988 - 12/23/2005<br>Social Science Premium Collection 01/01/1988 - 12/23/2005                                                                                                    |
| ISSN:                     | 0036-8075 (print)<br>1095-9203 (online)                                                                                                    |
| Publisher<br>Information: | American Association for the Advancement of Science                                                                                                    |
| Resource Type:            | Journal                                                                                                    |
| Peer Reviewed:            | Yes                                                                                                    |

6. We have access to *Science* through different databases. Review the data ranges next to each database. The date ranges for access are in a smaller font right after the name of the database in the list above.

- 7. Databases from different vendors will have differing interfaces and functionality. In this case, there is full text from 1880 to the most recent issue available through the American Association for the Advance of Science (AAAS). If you select the JSTOR Life Sciences Archive Collection, you can search all journal issues, but there is delay on providing full text for 6 years. This means that the last six years of issues are not available full text. That is due to the agreement that the journal made with JSTOR to provide content through JSTOR.
- 8. Click on the **Association for the Advance of Science (AAAS)** link for full-text access to the present.
- 9. Once you're in the **AAAS** interface, you can see the most recent year's issues of *Science*. You can click on each issue to access the PDFs or use the dates listed above the issues to navigate to the issue that you want.

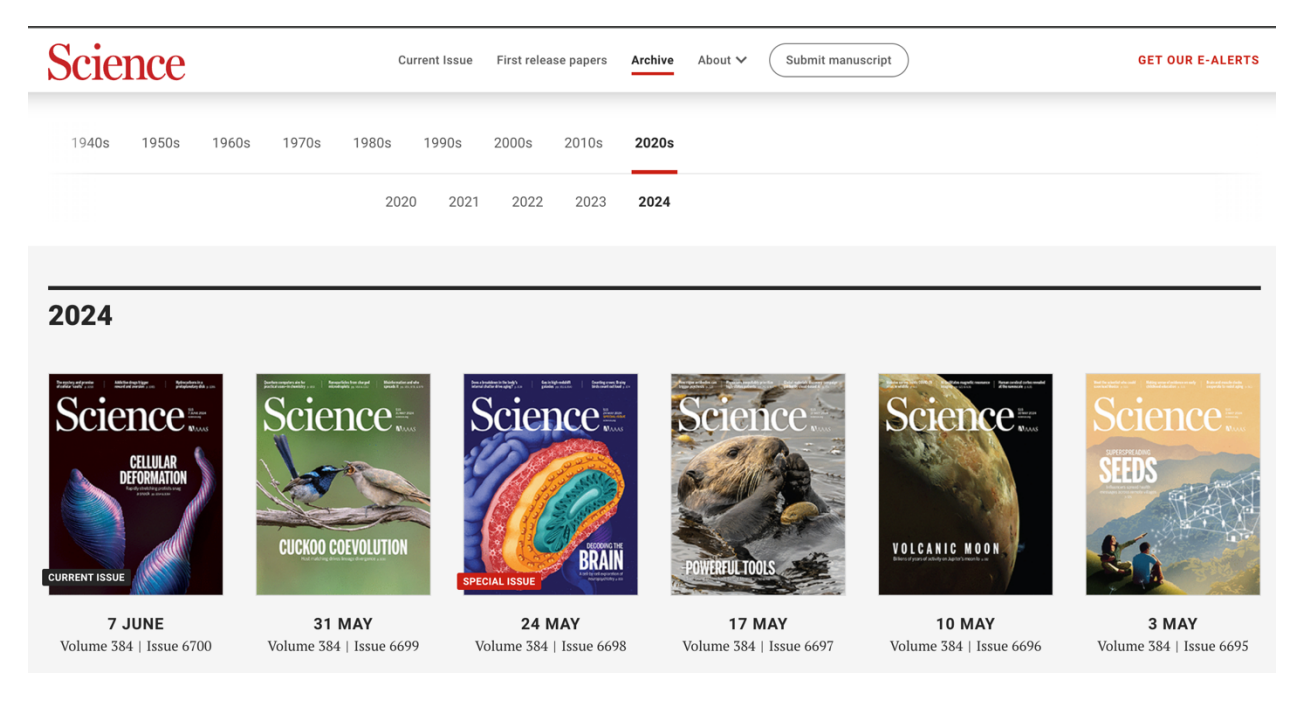

10. If you'd like to search within the *Science* publication, go to the black bar on the top and click on the magnifying glass icon to the right of the UMass Amherst Libraries logo.

| CAREERS COMMENTARY JOURNALS 🗸 | S                                  | Science         | brought to you by<br>UMass Amherst Libra<br>UMass Amherst Libra | Q | LOG IN       | BECOME A MEMBER |
|-------------------------------|------------------------------------|-----------------|-----------------------------------------------------------------|---|--------------|-----------------|
| Science                       | Current Issue First release papers | Archive About ✓ | Submit manuscript                                               | Ť | GET OUR E-AL | ERTS            |

11. In the search interface, type the name of the article and change **Searching** from *Anywhere* to *Science*. Click **Search**.

| IENTARY | JOURNALS 🗸                              | Science | brought to you by<br>UMass Amherst Libra UMass Amherst Libraries | LOG IN |
|---------|-----------------------------------------|---------|------------------------------------------------------------------|--------|
|         |                                         |         |                                                                  |        |
| Mys     | sterious sea urchin plague is spreading | rapidly |                                                                  |        |
| SEAR    | CHING: Science                          |         | ADVANCED SEARCH SEARCH >                                         |        |
|         |                                         |         |                                                                  |        |

12. This will then show results for the search, and you can click on the relevant article to view or download.

|                                |                                                                                                    | Science                  | brought to you by<br>UMass Amherst Libra UMass Amherst Libraies   Q | LOG IN BECOME A D |
|--------------------------------|----------------------------------------------------------------------------------------------------|--------------------------|---------------------------------------------------------------------|-------------------|
|                                | NEWS CAREEI                                                                                          | RS COMMENTARY JOURNALS 🗸 | COVID-19                                                            | GET OUR           |
|                                |                                                                                                    |                          |                                                                     |                   |
|                                | Mysterious sea urchin plague is spr                                                                  | eading rapidly           |                                                                     |                   |
|                                | REFINE ~                                                                                             |                          | SEARCH >                                                            |                   |
| ∃ FILTERS                      |                                                                                                    | 4 RESULTS FOUND 🔲 🗎      |                                                                     | RELEVANCE 🗸       |
| IN DEPTH<br>Myste<br>by sean c | rious sea urchin plague is spreading<br>JMMINGS • SCIENCE • VOL. 384, NO. 6699 • 30 MAY 2024 : 944-5 | rapidly<br>₄5 ট          |                                                                     | Д                 |

## **Science News**

- 1. Go to the Libraries' main page at <u>https://www.library.umass.edu/</u>. Please note that if you are not already logged into Discovery Search, you may be prompted at some point in the process to log in with your NetID and password.
- 2. In the main search box, type *JN "Science News"* (including the quotes) and **Search**. Do not change the search to eJournals. Please leave it as Discovery Search.

| Search the Libraries                                            |          |  |  |  |  |  |
|-----------------------------------------------------------------|----------|--|--|--|--|--|
| Discovery WorldCat eJjurnals Databases Google<br>Search Scholar |          |  |  |  |  |  |
| Discovery Search:                                               |          |  |  |  |  |  |
| JN "Science News"                                               | Q Search |  |  |  |  |  |
| Advanced Search                                                 |          |  |  |  |  |  |

3. You will then see this as the first result on the results page:

| ery S | Search: Find bo       | oks, articles, DVDs & more.                                               |                                                                                      |                                                                                                    |
|-------|-----------------------|---------------------------------------------------------------------------|--------------------------------------------------------------------------------------|----------------------------------------------------------------------------------------------------|
| "So   | cience New            | s"                                                                        | Select a Field (optional) -                                                          | Search                                                                                                    |
| ·     |                       |                                                                           | Select a Field (optional) -                                                          | <u>Clear</u>                                                                                                    |
| •     |                       |                                                                           | Select a Field (optional) -                                                          | $\oplus$ $\bigcirc$                                                                                                  |
| earc  | ch Advanced           | Search Search History >                                                   |                                                                                      |                                                                                                    |
|       | Search Resu           | ults: 1 - 20 of 200,908                                                   |                                                                                      | Relevance - Page Options                                                                                             |
|       |                       | LOOKING FOR THIS PUBLICATION<br>Science News<br>Search within Publication | Q                                                                                    |                                                                                                    |
|       | 1. Disord             | er Reigns.                                                                |                                                                                      | ٩                                                                                                    |
|       | Science/News<br>Order | By: Siegfried, Tom. <i>Science New</i><br>Database: Academic Search Pre   | <i>rs</i> . 6/15/2024, Vol. 205 Issue 11, p18-23. 6p.<br>mier                        | 4 Color Photographs, 3 Black and White Photographs, 1 Diagram. ,                                                     |
|       | Can't                 |                                                                           |                                                                                      |                                                                                                    |
|       | Cant<br>Last          | Subjects: PHYSICAL sciences; I<br>Development in the Physical, Eng        | FORCE & energy; HEAT engines; SECOND<br>yineering, and Life Sciences (except Biotech | law of thermodynamics; COLLEGE curriculum; Research and<br>nology); Colleges, Universities, and Professional Schools |

4. Click on the journal's name (bold font and blue).

| overy Search: Fin       | d books, articles, DVDs & more.                                              |                                                                                                    |                                                                                                    |  |  |  |  |  |
|-------------------------|------------------------------------------------------------------------------|----------------------------------------------------------------------------------------------------|----------------------------------------------------------------------------------------------------|--|--|--|--|--|
| N "Science N            | lews"                                                                        | Select a Field (optional) -                                                                                                    | Search                                                                                                    |  |  |  |  |  |
| D •                     |                                                                              | Select a Field (optional) -                                                                                                    | Clear                                                                                                    |  |  |  |  |  |
| •                       |                                                                              | Select a Field (optional) -                                                                                                    | $\oplus$ $=$                                                                                                    |  |  |  |  |  |
| Search Advan            | ced Search Search History >                                                  |                                                                                                    |                                                                                                    |  |  |  |  |  |
| Search                  | Results: 1 - 20 of 200,908                                                   |                                                                                                    | Relevance ▼ Page Options ▼                                                                                           |  |  |  |  |  |
| Ŷ                       | LOOKING FOR THIS PUBLICATION?                                                |                                                                                                    |                                                                                                    |  |  |  |  |  |
|                         | Search within Publication                                                    | 9                                                                                                    |                                                                                                    |  |  |  |  |  |
|                         |                                                                              |                                                                                                    |                                                                                                    |  |  |  |  |  |
| 1. <b>Dis</b>           | order Reigns.                                                                |                                                                                                    | Q                                                                                                    |  |  |  |  |  |
| Science/<br>Orde<br>Çan | By: Siegfried, Tom. <i>Science News.</i><br>Database: Academic Search Premie | By: Siegfried, Tom. Science News. 6/15/2024, Vol. 205 Issue 11, p18-23. 6p. 4 Color Photographs, 3 Black and White Photographs, 1 Diagram. ,<br>Database: Academic Search Premier |                                                                                                    |  |  |  |  |  |
| Last                    | Subjects: PHYSICAL sciences; FO<br>Development in the Physical, Engin        | RCE & energy; HEAT engines; SECOND eering, and Life Sciences (except Biotech                                                                                                    | law of thermodynamics; COLLEGE curriculum; Research and<br>nology); Colleges, Universities, and Professional Schools |  |  |  |  |  |
| Period                  | lical                                                                        |                                                                                                    |                                                                                                    |  |  |  |  |  |

5. This brings you to the page for the journal. Click on **Full Text Access**.

| Science News              |                                                                                                    |  |  |  |  |  |
|---------------------------|----------------------------------------------------------------------------------------------------|--|--|--|--|--|
| Full Text:                | Search within Publication Click here to get this list of databases                                                                                                    |  |  |  |  |  |
|                           | ABI/INFORM Collection 01/04/1992 - 04/18/2015<br>Academic Search Premier 06/14/2014 - present<br>Earth, Atmospheric & Aquatic Science Database 01/04/1992 - 04/18/2015                                                    |  |  |  |  |  |
|                           | Education Database (ProQuest) 01/04/1992 - 04/18/2015<br>Flipster 07/12/2014 - present<br>Library Note:For back issues, click into the title and select "All Issues" in the right hand menu.                              |  |  |  |  |  |
|                           | Gale Academic OneFile 01/19/1985 - 12/24/2016<br>Gale General OneFile 01/19/1985 - 12/24/2016<br>Gale OneFile: Agriculture 01/19/1985 - 12/24/2016<br>BroQuest Social Sciences Bromium Collection 01/04/1002 - 04/18/2015 |  |  |  |  |  |
|                           | Social Science Premium Collection 01/04/1992 - 04/18/2015                                                                                                    |  |  |  |  |  |
| ISSN:                     | 0036-8423 (print)<br>1943-0930 (online)                                                                                                    |  |  |  |  |  |
| Publisher<br>Information: | Society for Science & the Public                                                                                                    |  |  |  |  |  |
| Resource Type:            | Journal                                                                                                    |  |  |  |  |  |
| Peer Reviewed:            | No                                                                                                    |  |  |  |  |  |

- 6. There are many databases that contain *Science News*. Review the data ranges next to each database. The date ranges for access are in a smaller font right after the name of the database in the list above.
- 7. Most of the databases have full text coverage up to 2015 or 2016. Two databases that have data ranges to the present are **Academic Search Premier** and **Flipster**.
- 8. Academic Search Premier is the better option if you'd like to search through the publication. If you click on it, you'll see this interface, which allows you to browse by issue or search the full publication.

| Search within this publication Click to search the publication |                                                                    |        |  |  |  |
|----------------------------------------------------------------|--------------------------------------------------------------------|--------|--|--|--|
| Publication Detail                                             | ls For "Science News"                                              | + 2024 |  |  |  |
| Title:                                                         | Science News                                                       | + 2023 |  |  |  |
| ISSN:                                                          | Click the + before the year to see issues for each year            | + 2022 |  |  |  |
| Bublisher Information:                                         | Conjetu for Colonea 8 the Dublic                                   | + 2021 |  |  |  |
| Publisher Information:                                         | 1719 N Street                                                      | + 2020 |  |  |  |
|                                                                | Washington DC 20036                                                | + 2019 |  |  |  |
|                                                                | United States of America                                           | + 2018 |  |  |  |
| Bibliographic Records:                                         | 01/05/1985 to present                                              | + 2017 |  |  |  |
| Full Text:                                                     | 06/14/2014 to present                                              | + 2016 |  |  |  |
| Publication Type:                                              | Periodical                                                         | + 2015 |  |  |  |
| Subjects:                                                      | News; Science (General)                                            | + 2014 |  |  |  |
| Description:                                                   | Bi-weekly news magazine of science published in the United States. | + 2013 |  |  |  |
| Publisher URL:                                                 | http://www.sciencenews.org/                                        | + 2012 |  |  |  |
| Frequency:                                                     | 22                                                                 | + 2011 |  |  |  |
| Peer Reviewed:                                                 | No                                                                 | + 2011 |  |  |  |
|                                                                |                                                                    | + 2010 |  |  |  |

9. **Flipster** is helpful if you'd like to read an issue in a magazine interface. It's much harder to use this interface to try to search through the full publication.

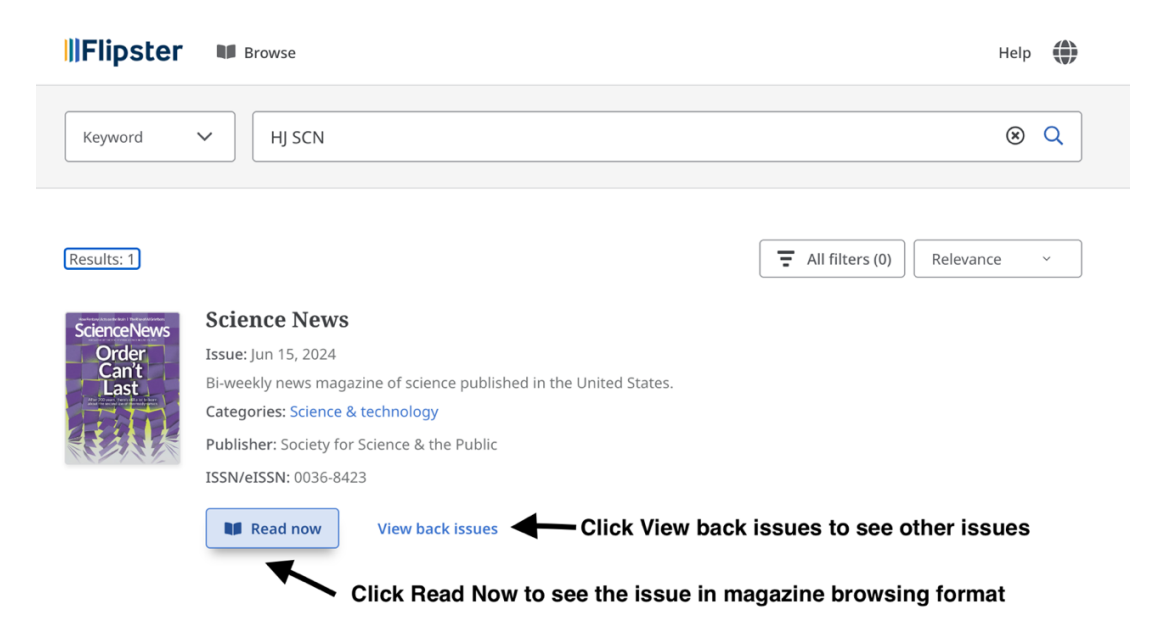

#### Notes

# Please note that when using this method to search for journals, you will sometimes you need to use the full name of the journal that appears in Discovery Search.

For instance:

- For Developmental Biology, you would need to search for:
  - JN "Developmental Biology: An official journal of the Society for Developmental Biology"
- For *Biological Bulletin*, you would need to search for:
  - o JN "The Biological Bulletin"

If you are not sure what the full name of the journal may be, try searching in Discovery Search for an article that you know is in the journal. The result for the article will list the journal's full name in Discovery Search.

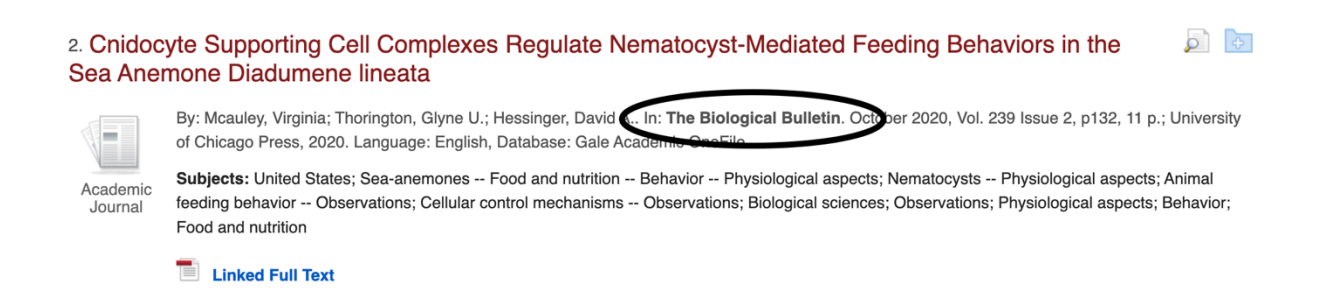